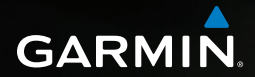

# nüvi<sup>®</sup> 2585TV manual do utilizador

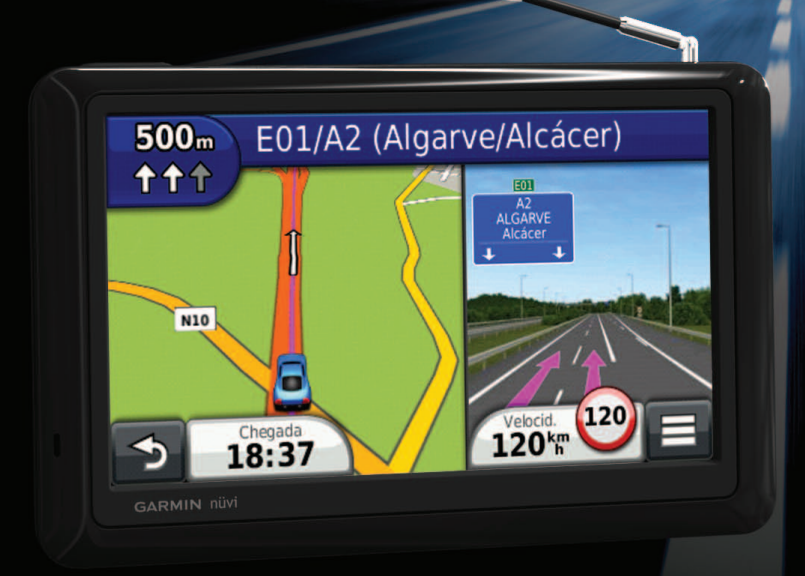

Impresso em Taiwan

#### © 2012 Garmin Ltd. ou suas subsidiárias

Todos os direitos reservados. Ao abrigo das leis de direitos de autor, este manual não pode copiado, integral ou parcialmente, sem a autorização por escrito da Garmin. A Garmin reserva-se o direito de alterar ou melhorar os seus produtos e de efectuar alterações no conteúdo deste manual, não sendo obrigada a notificar quaisquer indivíduos ou organizações das mesmas. Visite www.garmin.com para obter as actualizações mais recentes, assim como informações adicionais acerca da utilização deste produto.

As informações contidas neste documento estão sujeitas a alteração sem notificação prévia. A Garmin reserva-se o direito de alterar ou melhorar os seus produtos e de efectuar alterações no conteúdo, não sendo obrigada a notificar quaisquer indivíduos ou organizações. Visite o Web site da Garmin Web (www.garmin.com) para obter as actualizações mais recentes, assim como informações adicionais acerca da utilização e funcionamento deste e de outros produtos Garmin.

Garmin®, o logótipo Garmin, nüvi® e MapSource® são marcas comerciais da Garmin Ltd. ou das suas subsidiárias, estando registadas nos E.U.A. e noutros países. cityXplorer™, ecoRoute™, nüMaps Guarantee™, myGarmin™, trafficTrends™ e BaseCamp™ são marcas comerciais da Garmin Ltd. ou suas subsidiárias. Estas marcas não podem ser utilizadas sem a autorização expressa da Garmin.

A marca e logótipos Bluetooth<sup>®</sup> são propriedade da Bluetooth SIG, Inc., sendo utilizadas pela Garmin sob licença. Windows<sup>®</sup> é uma marca comercial registada da Microsoft Corporation nos Estados Unidos e/ou em outros países. Mac<sup>®</sup> é uma marca comercial da Apple Computer, Inc. microSD<sup>™</sup> é uma marca comercial da SD-3C, LLC. Android é uma marca comercial da Google Inc.

## Índice

| Como começar                                 | 5 |
|----------------------------------------------|---|
| Ligar o dispositivo à alimentação do veículo | 5 |
| Acerca do myDashboard                        | 5 |
| Ajustar o brilho do ecrã                     | 6 |
| Ajustar o Volume principal                   | 6 |
| Ícones da barra de estado                    | 6 |
| Sinais de satélite                           | 6 |
| Utilizar os botões no ecrã                   | 7 |
| Utilizar o teclado no ecrã                   | 7 |
| Acerca dos atalhos                           | 7 |
|                                              |   |

## Encontrar posições ...... 8

|                                           | ~  |
|-------------------------------------------|----|
| Acerca das Posições                       | 8  |
| Acerca das ferramentas de pesquisa        | 10 |
| Guardar uma Posição Casa                  | 11 |
| Encontrar locais encontrados recentemente | 12 |
| Encontrar estacionamento                  | 12 |
| Definir uma posição simulada              | 12 |
| Guardar posições                          | 12 |
|                                           |    |

#### 

|                                             | 15 |
|---------------------------------------------|----|
| Rotas automóveis                            | 14 |
| Acerca dos Serviços de saída                | 15 |
| Evitar características da estrada           | 15 |
| Acerca de Elementos a evitar personalizados | 16 |
| Activar os desvios avançados                | 16 |
| Navegar em todo-o-terreno                   | 17 |
|                                             |    |

## Páginas de mapa ..... 17

| Personalizar o Mapa | 17 |
|---------------------|----|
| Ver curvas          | 18 |

| Ver as informações da posição actual | 19 |
|--------------------------------------|----|
| Rotas pedonais                       | 19 |

| 20       |
|----------|
| 20       |
| 20       |
|          |
| 21       |
| 22       |
| 22       |
| 22       |
| 22       |
| 22       |
| 22       |
| 20       |
| 20<br>24 |
| 24       |
| 24       |
| 24       |
| 24       |
| 25       |
| 25       |
| 25       |
| 25       |
| 25       |
| 25       |
| 27       |
| 28       |
| 28       |
| 29       |
| 30       |
| 30       |
|          |

#### Encontrar o seu último local de

| estacionamento                 | 30 |
|--------------------------------|----|
| Acerca do gravador de condução | 30 |
| Entrada de vídeo               | 31 |
| Utilizar a calculadora         | 31 |
| Converter unidades             | 31 |
| Utilizar o Guia de idiomas     | 32 |

#### 

## Gestão de dados......35

| 35 |
|----|
| 35 |
| 35 |
| 36 |
|    |

## Personalizar o dispositivo ...... 36

| Definições de mapa e veículo            | 36 |
|-----------------------------------------|----|
| Eefinições de navegação                 | 36 |
| Definições do ecrã                      | 37 |
| Definições Bluetooth                    | 37 |
| Definições de trânsito                  | 38 |
| Definições de unidades e hora           | 38 |
| Definições de idioma e teclado          | 38 |
| Definições de alertas de proximidade    | 39 |
| Definições do dispositivo e privacidade | 39 |
| Repor as definições                     | 39 |

| Anexo                                         | 39 |
|-----------------------------------------------|----|
| Cabos de alimentação                          | 39 |
| Cuidar do seu dispositivo                     | 39 |
| Verificar o fusível no cabo de alimentação do |    |
| veículo                                       | 40 |
| Remover o dispositivo e suportes              | 40 |
| Actualizar mapas                              | 41 |
| Câmaras de segurança                          | 41 |
| Personalizar Pontos de Interesse              | 41 |
| Adquirir acessórios                           | 41 |
| Resolução de problemas                        | 42 |
| Índice remissivo                              | 44 |

## Como começar

#### AVISO

Consulte o guia Informações Importantes de Segurança e do Produto na embalagem do produto para avisos relativos ao produto e outras informações importantes.

- 1 Monte o dispositivo (página 5).
- 2 Registe o dispositivo (página 6).
- 3 Verifique a existência de actualizações.
  - Actualizações de software (página 6).
  - Actualização de mapa gratuita (página 6).

# Ligar o dispositivo à alimentação do veículo

## **AVISO**

Este produto contém uma bateria de iões de lítio. Para evitar a possibilidade de ferimentos pessoais ou danificação do produto causados pela exposição da bateria a temperaturas extremas, remova o dispositivo do veículo quando sair do mesmo ou guarde-o num local protegido da luz solar directa.

Antes de utilizar o dispositivo com a bateria, deve carregá-lo.

- 1 Ligue o cabo de alimentação no veículo 1 à porta USB no suporte 2.
- Encaixe o suporte na ventosa 3.
- 3 Pressione a ventosa contra o pára-brisas.
- 4 Enquanto exerce pressão, empurre a patilha ④ para trás, na direcção do pára-brisas.
- 5 Coloque a base do dispositivo no suporte.

6 Incline o dispositivo para trás até ouvir um estalido.

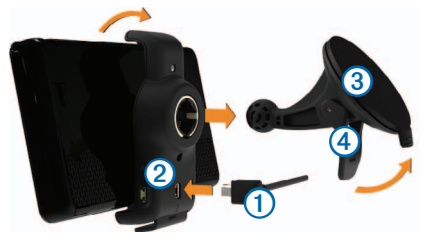

- 7 Ligue a outra extremidade do cabo de alimentação para veículo a uma tomada de alimentação no seu veículo.
- 8 Se necessário, ligue a antena externa ao receptor de trânsito e fixe-a no pára-brisas com as ventosas.

## Acerca do myDashboard

Utilize o myDashboard para registar o dispositivo, procurar actualizações de software e de mapas, aceder a manuais e serviços de assistência dos produtos, entre outros.

## Configurar o myDashboard

1 Ligue o cabo USB (1) à porta USB do dispositivo (2).

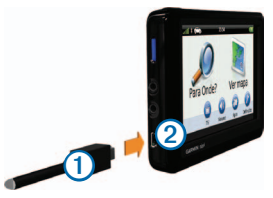

2 Ligue o cabo USB à porta USB do computador.

- 3 Visite www.garmin.com/dashboard.
- 4 Siga as instruções no ecrã.

## Registar o dispositivo

- 1 A partir do myDashboard, clique em Registar agora.
- 2 Siga as instruções no ecrã.

## Actualizar o software

- 1 Abra o myDashboard (página 5).
- Em Actualizações de software, clique em Actualizar agora.
- 3 Siga as instruções no ecrã.

## nüMaps Guarantee™

Para receber uma actualização de mapas gratuita (se disponível), registe o seu dispositivo em http://my.garmin.com no prazo de 90 dias após a aquisição de satélites enquanto conduz com o dispositivo. Não poderá beneficiar da actualização de mapas gratuita se efectuar o registo por telefone ou aguardar mais de 90 dias após a primeira aquisição de satélites enquanto conduz com o dispositivo. Para obter mais informações, aceda a www.garmin.com/numaps.

## Actualizar mapas

- 1 Abra o myDashboard (página 5).
- 2 Registe o dispositivo (página 6).
- Em Actualizações de mapas, clique em Actualizar agora.

Se já não estiver disponível uma actualização de mapa gratuita, clique em **Compre já**.

4 Siga as instruções no ecrã.

## Ajustar o brilho do ecrã

1 Seleccione Definições > Ecrã > Brilho.

2 Utilize a barra para ajustar o brilho.

## Ajustar o Volume principal

- 1 Seleccione Volume.
- 2 Seleccione uma opção:
  - Utilize a barra para ajustar o volume.
  - Seleccione 🖄 para silenciar o dispositivo.
  - Seleccione III > Misturador de áudio e utilize as barras para ajustar o volume para as indicações de navegação, telefone e multimédia.

## Ícones da barra de estado

A barra de estado está situada no topo do menu principal. Os ícones da barra de estado apresentam informações sobre funcionalidades do dispositivo. Pode seleccionar alguns ícones para alterar as definições ou visualizar informações adicionais.

| anth  | Estado do sinal de GPS.                                                                            |
|-------|----------------------------------------------------------------------------------------------------|
| *     | O estado da tecnologia Bluetooth <sup>®</sup> (aparece quando ligado a um dispositivo compatível). |
|       | Indicador de modo de transporte.                                                                   |
| 10:46 | Hora actual.                                                                                       |
|       | Estado da bateria.                                                                                 |

## Sinais de satélite

Quando liga o dispositivo, este começa a adquirir sinais de satélite. Para adquirir sinais de satélite, poderá ser necessária uma visão desimpedida do céu. Quando pelo menos uma das barras **mil** estiver verde, o dispositivo adquiriu sinais de satélite.

#### Visualizar sinais de satélite GPS

Para obter mais informações acerca do GPS, visite www.garmin.com/aboutGPS.

Mantenha **mil** premido durante 10 segundos.

#### Meios de transporte

|   | Modo automóvel |
|---|----------------|
| Ŕ | Modo pedestre  |

A criação de rotas e a navegação são calculadas de forma diferente, com base no seu meio de transporte.

Por exemplo, no modo automóvel, a hora prevista de chegada é calculada com base no limite de velocidade das estradas dessa rota. O modo pedestre calcula a hora de chegada com base na velocidade da caminhada.

NOTA: as rotas pedonais não incluem auto-estradas. Se possui mapas cityXplorer<sup>™</sup> carregados no dispositivo, as rotas pedonais poderão incluir transportes públicos (página 20).

#### Escolher um Modo de transporte

Seleccione

#### Informações acerca da bateria

O dispositivo começa a recarregar depois de o ligar à alimentação.

A barra de estado indica o estado da bateria interna. Para aumentar a precisão do indicador da bateria, deve descarregar totalmente a bateria e voltar a carregála completamente sem interromper o carregamento. Não desligue o dispositivo até estar totalmente carregado.

## Utilizar os botões no ecrã

- Seleccione D para voltar ao menu principal.
- Mantenha premido para voltar rapidamente ao menu principal.
- Seleccione ↑ ou ↓ para obter mais opções.
- Mantenha premido 

   ou 

   para percorrer as opções mais rapidamente.
- Seleccione para ver um menu de opções para o ecrã actual.

## Utilizar o teclado no ecrã

Consulte as Definições de idioma e teclado para alterar o esquema do teclado (página 38). Seleccione os caracteres do teclado para introduzir letras ou números.

- Seleccione \_\_\_\_ para adicionar um espaço.
- Mantenha eremido para apagar um carácter.
- Seleccione para apagar todos os dados introduzidos.
- Seleccione para seleccionar o modo de idioma do teclado.
- Seleccione para introduzir caracteres especiais, como sinais de pontuação.
- Seleccione para escrever em maiúsculas/ minúsculas.

## Acerca dos atalhos

É possível adicionar atalhos ao menu Para Onde?. Um atalho pode direccioná-lo para uma posição, uma categoria ou uma ferramenta de pesquisa.

#### Adicionar um ícone de atalho

O menu Para Onde? pode conter até 36 ícones de atalhos.

- 1 Seleccione Para Onde? > Adicionar Atalho.
- 2 Seleccione um item.

#### Remover um atalho

- 1 Seleccione Para Onde? > > Remover atalho(s).
- 2 Seleccione o atalho a remover.
- 3 Seleccione novamente o atalho para confirmar.

## Encontrar posições

O dispositivo proporciona vários métodos para encontrar posições.

- Por categoria (página 8)
- Perto de outra posição (página 9)
- Por nome (página 10)
- Por endereço (página 10)
- Através de posições encontradas recentemente (página 12)
- Através de coordenadas (página 10)
- Através do mapa (página 11)
- Através de posições guardadas (página 12)

## Acerca das Posições

Os mapas detalhados carregados no dispositivo contêm posições, como restaurantes, hotéis e estações de serviço. Pode utilizar as categorias para procurar comércio e atracções próximos.

## Encontrar uma posição por categoria

- 1 Seleccione Para Onde?.
- 2 Seleccione uma categoria ou seleccione Categorias.
- 3 Se necessário, seleccione uma sub-categoria.
- 4 Seleccione uma posição.

#### Procurar dentro de uma categoria

Para restringir os resultados da pesquisa, pode procurar dentro de algumas categorias.

- 1 Seleccione Para Onde?.
- 2 Seleccione uma categoria ou seleccione Categorias.
- 3 Se necessário, seleccione uma sub-categoria.
- 4 Se necessário, introduza a totalidade ou parte do nome na barra de pesquisa (página 8).

# Encontrar uma posição através da Barra de pesquisa

Pode utilizar a barra de pesquisa para encontrar locais através da introdução de uma categoria, nome da marca, endereço ou nome da cidade.

- 1 Seleccione Para Onde?.
- 2 Seleccione a barra de pesquisa ①.

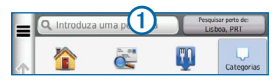

3 Introduza um termo de pesquisa.

As sugestões de termos de pesquisa são apresentadas sob a barra de pesquisa à medida que digita o termo.

- 4 Seleccione uma opção:
  - Para pesquisar um tipo de estabelecimento comercial, introduza um nome de categoria, como "cinemas".

- Para procurar uma empresa por nome, introduza parte ou a totalidade do nome.
- Para procurar um endereço nas proximidades, introduza o número e nome da rua.
- Para procurar um endereço noutra cidade, introduza o número e nome da rua, a cidade e o distrito.
- Para procurar uma cidade, introduza a cidade e o distrito.
- Para procurar coordenadas, introduza coordenadas de latitude e longitude.
- 5 Seleccione uma opção:
  - Para procurar através de um termo de pesquisa sugerido, seleccione o termo.
  - Para procurar através do texto introduzido, seleccione Q.
- 6 Se necessário, seleccione uma posição.

#### Mudar a área de pesquisa

Por predefinição, o dispositivo encontra locais próximos da sua posição actual. Pode encontrar um local perto de outra cidade ou posição.

- 1 Seleccione Para Onde? > Pesquisar perto de.
- 2 Seleccione uma opção.
- 3 Se necessário, seleccione uma posição.

## Comunicar uma posição Fechada ou Em falta

Se os seus resultados de pesquisa incluem uma posição desactualizada ou incorrecta, pode comunicar o erro à Garmin e remover a posição de pesquisas futuras.

1 Procure uma posição (página 8).

- A partir dos resultados da pesquisa, seleccione uma posição.
- Seleccione <sup>(1)</sup>
- 4 Seleccione > Editar.
- 5 Seleccione Comunicar como Fechado ou Comunicar como Em falta.

Esta informação é enviada para a Garmin quando liga o dispositivo ao myGarmin através do seu computador.

## Editar informação de posição

Pode alterar o endereço ou número de telefone de uma posição apresentada nos resultados de pesquisa.

- 1 Pesquise uma posição.
- A partir dos resultados da pesquisa, seleccione uma posição.
- Seleccione 1.
- 4 Seleccione > Editar.
- 5 Seleccione Endereço ou Número de telefone e introduza as novas informações.

## Classificar um ponto de interesse

Pode atribuir uma classificação de estrelas a um ponto de interesse.

- 1 Pesquise uma posição.
- A partir dos resultados da pesquisa, seleccione uma posição.
- 3 Seleccione
- 4 Seleccione as estrelas para classificar o ponto de interesse.

A classificação de estrelas é actualizada no dispositivo.

## Acerca das ferramentas de pesquisa

Pode procurar posições utilizando o teclado no ecrã ou introduzindo o endereço ou as coordenadas da posição.

#### Encontrar um endereço

Antes de poder procurar um endereço, deverá adicionar um atalho à ferramenta de pesquisa de endereços (página 8).

**NOTA**: a ordem dos passos poderá ser diferente, dependendo dos dados do mapa carregados no dispositivo.

- 1 Seleccione Para Onde? > Endereço.
- 2 Introduza o número do endereço e seleccione Concluído.
- 3 Introduza o nome da rua e seleccione Próximo.
- 4 Se necessário, seleccione **Pesquisar em** para alterar a cidade, o distrito ou o concelho.
- 5 Se necessário, seleccione a cidade, o distrito ou o concelho.
- 6 Se necessário, seleccione o endereço.

## Procurar uma cidade

Antes de poder procurar uma cidade, deve adicionar a ferramenta de pesquisa de cidade ao menu Para Onde? (página 8).

- 1 Seleccione Para Onde? > Categorias > Cidades.
- 2 Seleccione Introduzir pesquisa.
- 3 Introduza o nome de uma cidade e seleccione
- 4 Seleccione uma cidade.

## Encontrar um Cruzamento

Antes de poder procurar um cruzamento, deve adicionar um atalho à ferramenta de pesquisa de cruzamentos (página 8).

- 1 Seleccione Para Onde? > Categorias > Cruzamentos.
- 2 Seleccione um distrito ou concelho.

NOTA: se necessário, seleccione Distrito ou país para alterar o país, distrito ou concelho.

- 3 Introduza o primeiro nome da rua e seleccione Próximo.
- 4 Se necessário, seleccione a rua.
- 5 Introduza o segundo nome da rua e seleccione **Próximo**.
- 6 Se necessário, seleccione a rua.
- 7 Se necessário, seleccione o cruzamento.

## Encontrar uma posição através das coordenadas

Antes de poder procurar uma posição através das coordenadas, deverá adicionar um atalho à ferramenta de pesquisa de coordenadas (página 8).

Pode encontrar um local através das coordenadas de latitude e longitude. Esta função poderá ser útil em actividades de geocaching.

- 1 Seleccione Para Onde? > Categorias > Coordenadas.
- 3 Seleccione a coordenada da latitude.
- 4 Introduza a nova coordenada e seleccione OK.
- 5 Seleccione a coordenada da longitude.
- 6 Introduza a nova coordenada e seleccione OK.
- 7 Seleccione Ver no Mapa.

#### Encontrar uma posição procurando no mapa

Antes de poder procurar locais incluídos nos dados do mapa, como restaurantes, hospitais e postos de combustível, deverá activar a camada do mapa referente a locais ao longo da estrada (página 17).

- 1 Seleccione Ver Mapa.
- Arraste e faça zoom no mapa para apresentar a área a pesquisar.
- 3 Se necessário, seleccione Q e seleccione um ícone de categoria para ver apenas uma categoria de locais específica.

São apresentados no mapa marcadores de posição (11) ou um ponto azul).

- 4 Seleccione uma opção:
  - Seleccione um marcador de posição.
  - Seleccione um ponto, como uma posição de rua, cruzamento ou endereço.
- 5 Se necessário, seleccione a descrição da posição para ver informações adicionais.

## Procurar dentro de uma categoria

Depois de realizar uma pesquisa de um ponto de interesse, certas categorias podem apresentar uma lista de Pesquisa Rápida que apresenta os quatro últimos destinos seleccionados.

- 1 Seleccione Para Onde?.
- 2 Seleccione uma categoria ou seleccione Categorias.
- 3 Se aplicável, seleccione um destino a partir da lista de Pesquisa Rápida.

|        | Q. Introduza uma pesquisa | Pesquisar perto de:<br>Lisboa, PRT |
|--------|---------------------------|------------------------------------|
|        | Todos os restaurantes     | Pesquisa rápida                    |
| ↑<br>↓ | Procurar por estilo       | De Vendôme                         |
|        | Café e chá                | De Puur                            |
|        |                           | Restaurante Pátio Da Ca            |
| 5      | Churrascarias             | Same Fusy                          |

4 Se necessário, seleccione o destino adequado.

## Guardar uma Posição Casa

Pode definir a sua posição Casa como a posição à qual regressa com maior frequência.

- Seleccione Para Onde? > > > Definir a posição Casa.
- 2 Seleccione Introduzir o meu endereço, Usar posição actual ou Recentemente encontrado.

A posição é guardada como "Casa" na pasta Guardada (página 12).

## Ir para casa

Seleccione Para Onde? > Ir p/ Casa.

## Editar as informações da sua posição Casa

- 1 Seleccione Para Onde? > Guardada > Início.
- Seleccione > Editar.
- 3 Introduza as alterações.
- 4 Seleccione Concluído.

# Encontrar locais encontrados recentemente

O seu dispositivo guarda as últimas 50 posições encontradas.

- 1 Seleccione Para Onde? > Recentes.
- 2 Seleccione uma posição.

# Limpar a lista de locais recentemente encontrados

Seleccione Para Onde? > Recentes > > Limpar > Sim.

## Encontrar estacionamento

- 1 Seleccione Para Onde? > Categorias > Estacionamento.
- 2 Seleccione uma posição de estacionamento.

## Definir uma posição simulada

Se estiver dentro de casa ou não receber sinais de satélite, pode utilizar o GPS para definir uma posição simulada.

- 1 Seleccione Definições > Navegação.
- 2 Seleccione Simulador GPS.
- 3 Seleccione Ver Mapa.
- 4 Seleccione uma área no mapa.

O endereço da posição aparece na parte inferior do ecrã.

- 5 Seleccione a descrição de posição.
- 6 Seleccione Definir posição.

## Guardar posições

É possível guardar posições para que as possa encontrar rapidamente e criar rotas até elas.

## Guardar uma Posição

- 1 Procure uma posição (página 8).
- 2 A partir dos resultados da pesquisa, seleccione uma posição.
- 3 Seleccione 🕥.
- 4 Seleccione Seleccione Selecc
- 5 Se necessário, introduza um nome e seleccione Concluído.

## Guardar a sua posição actual

- 1 No mapa, seleccione o ícone do veículo.
- 2 Seleccione Guardar.
- 3 Introduza um nome e seleccione OK.
- 4 Seleccione OK.

## Iniciar uma rota para uma posição guardada

- 1 Seleccione Para Onde? > Guardada.
- 2 Se necessário, seleccione uma categoria ou Todos os locais guardados.
- 3 Seleccione uma posição.
- 4 Seleccione Siga!.

## Editar uma posição guardada

- 1 Seleccione Para Onde? > Guardada.
- 2 Se necessário, seleccione uma categoria.
- 3 Seleccione uma posição.
- 4 Seleccione 1
- 5 Seleccione => Editar.
- 6 Seleccione uma opção:
  - Seleccione Nome.
  - Seleccione Número de telefone.

- Para atribuir categorias ao Favorito, seleccione Categorias.
- Para guardar uma fotografia com o Favorito, seleccione Atribuir fotografia (página 28).
- Para alterar o símbolo utilizado para marcar o Favorito num mapa, seleccione Alterar símbolo de mapa.
- 7 Editar as informações.
- 8 Seleccione OK.

## Atribuir categorias a uma posição guardada

Pode adicionar categorias personalizadas às suas posições guardadas.

**NOTA**: as categorias aparecem no menu de posições guardadas depois de guardar mais de 12 posições.

- 1 Seleccione Para Onde? > Guardada.
- 2 Seleccione uma posição.
- Seleccione I.
- 4 Seleccione **Editar** > **Categorias**.
- 5 Introduza um ou mais nomes de categoria, separados por vírgulas.
- 6 Se necessário, seleccione uma sugestão de categoria.
- 7 Seleccione OK.

## Partilhar uma posição guardada

Se guardar a posição de uma empresa que não se encontre nos dados do mapa, pode partilhar a posição com a Garmin para que possa ser adicionada a futuras actualizações do mapa e partilhada com a comunidade Garmin.

1 Seleccione Para Onde? > Guardada.

- 2 Se necessário, seleccione uma categoria.
- 3 Seleccione uma posição.
- Seleccione 1.
- 5 Seleccione Partilhar local.
- 6 Introduza uma ou mais categorias aplicáveis à posição e seleccione Concluído.
- 7 Seleccione Partilhar.

Esta informação é enviada para a Garmin quando liga o dispositivo ao myDashboard através do seu computador (página 5).

## Eliminar uma posição guardada

NOTA: não é possível recuperar posições eliminadas.

- 1 Seleccione Para Onde? > Guardada.
- 2 Seleccione => Eliminar locais guardados.
- 3 Seleccione a caixa ao lado das posições guardadas a eliminar e seleccione Eliminar.

## Navegação

## Iniciar uma rota

- 1 Procure uma posição (página 8).
- 2 Seleccione uma posição.
- 3 Seleccione Siga!.
- 4 Se necessário, seleccione uma opção:
  - Seleccione Conduzir.
  - · Seleccione Caminhada.

 Seleccione Transportes Públicos para calcular uma rota que combine transportes públicos com caminhada.

NOTA: os mapas cityXplorer<sup>™</sup> deverão estar carregados para poder navegar utilizando transportes públicos (página 20).

5 Se necessário, seleccione uma rota.

#### Pré-visualizar várias rotas

- 1 Procure uma posição (página 8).
- A partir dos resultados da pesquisa, seleccione uma posição.
- 3 Seleccione Rotas.
- 4 Utilize os botões no ecrã para seleccionar uma rota.
- 5 Seleccione Siga!.

## Rotas automóveis

A rota é assinalada com uma linha magenta. Uma bandeira axadrezada assinala o seu destino.

Durante a viagem, o dispositivo orienta-o até ao destino, fornecendo comandos de voz e apresentando setas no mapa e indicações no topo do mapa. Ao desviar-se da rota original, o dispositivo recalculará a rota e fornecerá as instruções para a nova rota.

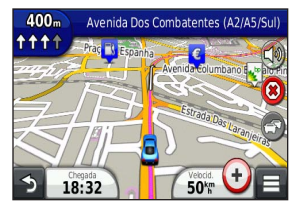

## Utilizar o mapa de navegação

1 A partir do menu principal, seleccione Ver mapa.

- 2 Se os comandos de zoom estiverem ocultos, seleccione o mapa para apresentar os comandos de zoom.
- Seleccione o mapa para passar para modo de navegação.

São apresentados os botões do mapa.

- 4 Seleccione uma opção:
  - Para aumentar ou diminuir o zoom, seleccione + ou -
  - Para rodar a visualização do mapa, seleccione (S).
  - Para alternar entre as vistas Norte no Topo e 3D, seleccione (A).
  - Para adicionar ou remover camadas do mapa, seleccione (S).
  - Para ver categorias de posição específicas, seleccione **Q** e um ícone de categoria.
  - Para centrar o mapa na sua posição actual, seleccione
  - Para ver atalhos para funcionalidades do mapa e de navegação, seleccione

#### Adicionar um ponto a uma rota

Antes de adicionar uma paragem a uma rota, deve estar a navegar uma rota no modo automóvel.

- 1 Durante a navegação de uma rota, seleccione Dara voltar ao menu principal.
- 2 Seleccione Para Onde?.
- 3 Procure a posição (página 8).
- 4 Seleccione Siga!.
- 5 Seleccione Adicionar à rota activa.

#### Fazer um desvio

Enquanto navega uma rota, pode utilizar os desvios para evitar obstáculos, como zonas de obras.

**NOTA**: se a rota que segue actualmente é a única opção razoável, o dispositivo pode não calcular um desvio.

A partir do mapa, seleccione **=** > **Desvio**.

#### Parar a rota

A partir do mapa, seleccione 😕.

#### Actualizar os limites de velocidade

#### NOTA

A funcionalidade do ícone de limite de velocidade é apenas informativa e não substitui a responsabilidade do condutor em obedecer a todos os sinais de limite de velocidade e em conduzir de forma segura em todos os momentos. A Garmin não será responsabilizada por quaisquer multas de trânsito ou sanções que o utilizador possa receber devido ao incumprimento do código da estrada ou dos sinais de trânsito aplicáveis.

Poderá ser apresentado um ícone que apresenta o limite de velocidade actual ao viajar em auto-estradas.

- A partir do mapa, seleccione <sup>(80)</sup> > Definir limite de velocidade.
- 2 Seleccione e para definir o limite de velocidade.

## Acerca dos Serviços de saída

Enquanto navega numa rota, pode encontrar postos de combustível, restaurantes, alojamento e casas de banho perto das próximas saídas.

Os serviços são listados por categoria em separadores.

|    | Postos de combustível |
|----|-----------------------|
| ¥١ | Restaurantes          |
|    | Alojamento            |
| ** | WC                    |

#### Encontrar Saídas com serviços

- 1 A partir do mapa, seleccione => Serviços de saída.
- 2 Utilize as setas para seleccionar uma saída próxima.
- 3 Seleccione um separador de serviços de saída.
- 4 Seleccione um ponto de interesse.

#### Navegar para uma saída

- A partir do mapa, seleccione 
   Serviços de saída >
   Serviços de saída >
- 2 Seleccione Siga!.

## Evitar características da estrada

- 1 Seleccione Definições > Navegação > Elementos a evitar.
- 2 Seleccione as características de estrada a evitar na rota e seleccione Guardar.

#### Evitar tipos de transportes

NOTA: os tipos de transporte encontram-se disponíveis quando os mapas cityXplorer estiverem carregados (página 20).

- 1 Seleccione Definições > Navegação > Transportes Públicos.
- 2 Seleccione o tipo de transporte que pretende evitar nas suas rotas.
- 3 Seleccione Guardar.

# Acerca de Elementos a evitar personalizados

Os Elementos a evitar personalizados permitem-lhe evitar áreas específicas e secções de estradas. Pode activar e desactivar elementos a evitar personalizados conforme necessário.

#### Evitar uma área

- 1 Seleccione Definições > Navegação > Elementos a evitar personalizados.
- 2 Se necessário, seleccione Adicionar elemento a evitar.
- 3 Seleccione Adicionar área a evitar.
- 4 Seleccione o canto superior esquerdo da área a evitar e, em seguida, seleccione Próximo.
- 5 Seleccione o canto inferior direito da área a evitar e, em seguida, seleccione Próximo.

A área seleccionada fica sombreada no mapa.

6 Seleccione OK.

## Evitar uma estrada

- Seleccione Definições > Navegação > Elementos a evitar personalizados.
- 2 Seleccione Adicionar estrada a evitar.
- 3 Seleccione o ponto de partida da secção da estrada a evitar e seleccione Próximo.
- Seleccione o ponto final da secção da estrada e seleccione Próximo.
- 5 Seleccione Concluído.

## Desactivar um elemento personalizado a evitar

É possível desactivar um elemento a evitar personalizado sem o eliminar.

- 1 Seleccione Definições > Navegação > Elementos a evitar personalizados.
- 2 Seleccione um elemento a evitar.
- 3 Seleccione > Desactivar.

#### Eliminar Elementos a evitar personalizados

- Seleccione Definições > Navegação > Elementos a evitar personalizados.
- 2 Seleccione uma opção:
  - Para eliminar todos os elementos a evitar personalizados, seleccione x.
  - Para eliminar um elemento a evitar personalizado, seleccione-o e seleccione **=** > **Eliminar**.

## Activar os desvios avançados

Seleccione Definições > Navegação > Desvios avançados.

## Fazer um desvio de áreas específicas

É possível fazer um desvio de uma distância específica ao longo da rota ou desviar-se de estradas específicas. Esta funcionalidade é útil se encontrar zonas em obras, estradas fechadas ou estradas em más condições.

- 1 Active os desvios avançados.
- 2 Seleccione um destino e seleccione Siga! (página 8).
- 3 No mapa, seleccione **Solution** > **Desvio**.
- 4 Seleccione Próximos 0,5 Km na rota, Próximos 2 Km na rota, Próximos 5 Km na rota ou Desvio por estrada(s) na rota.
- 5 Se necessário, seleccione uma estrada para se desviar.

## Navegar em todo-o-terreno

Se não estiver a seguir as redes viárias durante a navegação, pode utilizar o modo Todo-o-terreno.

- 1 Seleccione Definições > Navegação.
- 2 Seleccione Modo de cálculo > Todo-o-terreno > Guardar.

A rota será calculada numa linha recta até à posição.

## Páginas de mapa

## Personalizar o Mapa

#### Personalizar as Camadas do Mapa

Pode personalizar os dados que aparecem no mapa, como ícones para pontos de interesse e condições de estrada.

- A partir do mapa, seleccione
- 2 Seleccione Camadas do mapa.
- 3 Seleccione que camadas pretende incluir no mapa e seleccione Guardar.

#### Visualizar o Registo de Viagem

O dispositivo mantém um registo de viagem com os locais por onde viajou.

- 1 Seleccione Definições > Mapa e veículo > Camadas do mapa.
- 2 Seleccione a caixa de verificação Registo de viagem.

#### Mudar o campo de dados do mapa

1 A partir do mapa, seleccione o campo de dados no canto inferior esquerdo.

- 2 Seleccione um tipo de dados a apresentar.
- 3 Seleccione Guardar.

#### Alterar a perspectiva do mapa

- Seleccione Definições > Mapa e veículo > Vista do mapa de condução.
- 2 Seleccione uma opção:
  - Seleccione Trajecto para Cima para apresentar o mapa a duas dimensões (2D) com a direcção da viagem no topo.
  - Seleccione Norte no Topo para apresentar o mapa a 2D com o Norte no topo.
  - Seleccione 3D para apresentar o mapa a três dimensões.

#### Personalizar os botões do mapa

Pode incluir até três ícones do lado direito do mapa principal.

- Seleccione Definições > Mapa e veículo > Botões do mapa.
- 2 Seleccione um ícone e seleccione OK.
- Seleccione I.
- 4 Seleccione um ícone diferente.

#### Remover botões do mapa

Pode remover todos os botões do lado direito do mapa.

- 1 Seleccione Definições > Mapa e veículo > Botões do mapa.
- 2 Seleccione um ícone e seleccione OK.
- 3 Seleccione Guardar.

#### Alterar o painel de instrumentos do mapa

O painel de instrumentos apresenta informações da viagem na parte inferior do mapa. É possível seleccionar painéis de instrumentos diferentes, para alterar o estilo e disposição das informações.

- 1 Seleccione Definições > Mapa e veículo > Painéis de instrumentos.
- 2 Utilize as setas para seleccionar um painel de instrumentos.
- 3 Seleccione Guardar.

## Ver curvas

## Ver uma lista de curvas

Durante a navegação de uma rota, pode ver todas as curvas e manobras da sua rota completa e a distância entre curvas.

- 1 Seleccione a barra de texto na parte superior do mapa.
- 2 Seleccione uma curva.

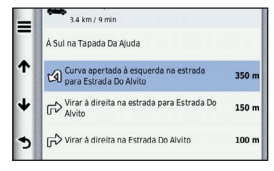

São apresentados os detalhes para a mudança de direcção. Se estiver disponível, é apresentada uma imagem do cruzamento para os cruzamentos das principais estradas.

#### Ver a rota completa no mapa

- Durante a navegação de uma rota automóvel, seleccione a barra de navegação no topo do mapa.
- 2 Seleccione => Mapa.

## Ver a próxima mudança de direcção

Durante a navegação de uma rota automóvel, são apresentadas no canto superior esquerdo do mapa pré-visualizações da próxima curva, de faixa de rodagem ou outra manobra.

A pré-visualização inclui a distância para a curva ou manobra e a faixa de rodagem em que deveria estar, se estiver disponível.

A partir do mapa, seleccione impara ver a próxima curva no mapa.

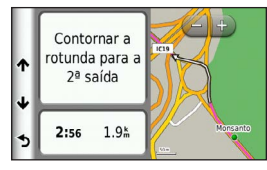

#### Visualizar cruzamentos

Durante a navegação de uma rota automóvel, pode visualizar os cruzamentos das principais estradas. Ao aproximar-se de um cruzamento numa rota, a imagem desse cruzamento é apresentada por alguns momentos, se estiver disponível.

A partir do mapa, seleccione **bio** para visualizar o cruzamento, se estiver disponível.

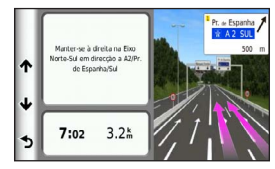

## Ver alertas de trânsito

Pode aparecer um alerta de trânsito enquanto navega numa rota automóvel.

Seleccione o alerta para consultar mais informações.

#### Ver informações de viagem

A página de informações de viagem assinala a sua velocidade actual e fornece-lhe dados estatísticos acerca da sua viagem.

**DICA**: Se efectuar paragens frequentes, deixe o dispositivo ligado para que meça com precisão o tempo decorrido durante a viagem.

A partir do mapa, seleccione **Somputador de viagem**.

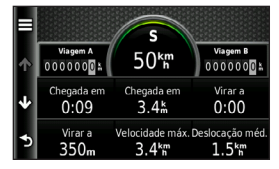

#### Repor a informação de viagem

- 1 A partir do mapa, seleccione Computador de viagem.
- 2 Seleccione Repor campo(s).
- 3 Seleccione uma opção:
  - Quando não estiver a navegar uma rota, seleccione Seleccionar tudo para repor na página todos os campos de dados, excepto o velocímetro.
  - Seleccione Repor dados de viagem para repor as informações no computador de viagem.
  - Seleccione Repor a velocidade máxima para repor a velocidade máxima.
  - Seleccione Repor viagem B para repor o odómetro a zero.

## Ver as informações da posição actual

Pode utilizar a página Onde estou? para ver informações acerca da sua posição actual. Esta é uma função útil se precisar de indicar a sua posição ao pessoal de emergência.

A partir do mapa, seleccione **> Onde estou?**.

## Encontrar serviços próximos

Pode utilizar a página Onde estou? para encontrar serviços próximos, como hospitais ou esquadras de polícia.

- 1 A partir do mapa, seleccione **> Onde estou?**.
- 2 Seleccione uma categoria.

## Obter indicações para a sua Posição actual

Se precisar de indicar a outra pessoa como chegar à sua posição actual, o seu dispositivo pode dar-lhe uma lista de indicações.

No mapa, seleccione > Onde estou? > > Indicações até Mim.

## Rotas pedonais

## Seguir uma rota pedonal

No modo pedestre, a rota é apresentada num mapa a duas dimensões.

Se os mapas cityXplorer estiverem instalados, o dispositivo calcula uma rota que utiliza uma combinação de opções de transportes públicos, como autocarro ou metro e caminhada. NOTA: os mapas cityXplorer não estão incluídos no dispositivo. Visite http://my.garmin.com para adquirir mapas cityXplorer.

NOTA: pode alterar os tipos de transporte público e limitar a distância caminhada durante uma rota pedonal (página 37).

## Utilizar o mapa de navegação pedestre

Consulte a página 14 para obter mais funções do mapa.

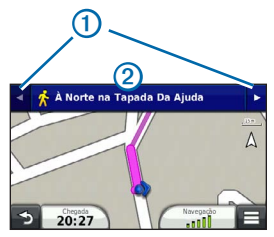

- Seleccione ① para alternar entre as secções da rota.
- Seleccione 2 para visualizar o itinerário da rota.

## Acerca dos ícones no mapa

- Ao navegar no modo Pedestre, si indica no mapa a sua posição aproximada e a direcção da viagem no mapa.
- O círculo em torno de si indica a precisão da sua posição no mapa. Um círculo mais pequeno significa maior precisão da posição apresentada.
- Os ícones amarelos indicam o meio de transporte utilizado em cada secção da rota. Por exemplo, ao ver (2), apanhe um autocarro nesse ponto da rota.

 Os pontos pretos no mapa mostram paragens de transportes públicos ao longo da sua rota.

## Activar tipos de transportes

NOTA: os tipos de transporte encontram-se disponíveis quando os mapas cityXplorer estiverem carregados (página 19).

- 1 Seleccione Definições > Navegação > Transportes Públicos.
- 2 Seleccione o tipo de transportes a incluir nas suas rotas e seleccione Guardar.

## Chamadas telefónicas no modo mãos-livres

## Acerca de Chamada de Mãos-Livres

Através da tecnologia sem fios Bluetooth<sup>®</sup>, o dispositivo pode ligar-se ao seu telemóvel, tornando-se num dispositivo mãos-livres. Para confirmar se o seu telemóvel com tecnologia Bluetooth é compatível com o dispositivo, aceda a www.garmin.com/bluetooth.

O seu telefone poderá não suportar todas as funcionalidades mãos-livres que o dispositivo possui.

## Activar a tecnologia sem fios Bluetooth

- 1 Seleccione Definições > Bluetooth.
- 2 Seleccione Bluetooth.

## Emparelhar o telefone

Antes de utilizar as chamadas de mãos-livres, deve emparelhar o dispositivo com um telemóvel compatível.

Ao emparelhar o telefone com o dispositivo, permite a ambos reconhecer-se e ligar-se rapidamente.

- 1 Coloque o telefone e o dispositivo a uma distância de menos de 10 m (33 pés) entre si.
- Active a tecnologia sem fios Bluetooth no dispositivo (página 20).
- 3 Seleccione uma opção:
  - Seleccione Adicionar telefone.
  - Se já tiver emparelhado outro telefone, seleccione Definições > Bluetooth > Telefone > +.
- 4 Active a tecnologia sem fios Bluetooth no telefone.
- 5 No dispositivo, seleccione OK.

É apresentada uma lista de dispositivos Bluetooth próximos.

- 6 Seleccione o telefone a partir da lista e seleccione OK.
- 7 Se necessário confirme que permite ao dispositivo efectuar a ligação no telefone.
- Se necessário, introduza o PIN Bluetooth do dispositivo (1234) no seu telefone.

## Desligar o seu telefone

- 1 Seleccione Definições > Bluetooth.
- 2 Seleccione Telefone > Nenhum > Guardar.

O telefone é desligado do dispositivo, mas continua emparelhado com este.

## Dicas após o emparelhamento dos dispositivos

- Após o emparelhamento inicial, os dois dispositivos podem ligar-se automaticamente sempre que os activa.
- Quando o telefone estiver ligado ao dispositivo, poderá efectuar chamadas telefónicas.
- Quando liga o dispositivo, este tenta emparelhar-se com o último telefone com o qual esteve emparelhado.
- Pode ser necessário configurar o seu telemóvel para se ligar automaticamente ao dispositivo quando este for activado.

## Emparelhar com um dispositivo áudio Bluetooth

Através da tecnologia sem fios Bluetooth, pode transmitir o som do dispositivo para um dispositivo áudio Bluetooth com funcionalidade de mãos-livres ou A2DP.

- 1 Configure o dispositivo áudio Bluetooth para o modo de descoberta.
- 2 No menu principal, seleccione Definições > Bluetooth > Áudio > OK.
- 3 Seleccione o dispositivo áudio Bluetooth da lista.
- 4 Quando surgir a palavra-passe do Bluetooth, seleccione OK.
- 5 Confirme o emparelhamento no dispositivo áudio Bluetooth, se necessário.

Consulte o manual do utilizador do seu dispositivo áudio Bluetooth para obter mais informações.

## Efectuar uma chamada

#### Marcar um número

- 1 Seleccione Telefone > Marcar.
- 2 Introduza o número.
- 3 Seleccione Marcar.

## Ligar para um contacto na lista telefónica

A lista telefónica é carregada do seu telefone de todas as vezes que este se liga ao dispositivo. Após o emparelhamento, poderá demorar alguns minutos até que a lista telefónica esteja disponível. Nem todos os telefones suportam esta funcionalidade.

- 1 Seleccione Telefone > Lista telefónica.
- 2 Seleccione um contacto.
- 3 Seleccione Ligar.

## Telefonar para uma posição

- 1 Seleccione Telefone > Procurar categorias.
- 2 Seleccione um ponto de interesse (página 8).
- 3 Seleccione Ligar.

## Receber uma chamada

Ao receber uma chamada, seleccione **Atender** ou **Ignorar**.

## Utilizar o Histórico de chamadas

O historial de chamadas é carregado do seu telefone de todas as vezes que este se liga ao dispositivo. Poderá demorar alguns minutos até que o historial de chamadas esteja disponível. Nem todos os telefones suportam esta funcionalidade.

- 1 Seleccione Telefone > Histórico de Chamadas.
- 2 Seleccione uma categoria.

É apresentada uma lista de chamadas, com as chamadas mais recentes no topo.

3 Seleccione uma chamada.

## Utilizar opções durante chamadas

- Durante uma chamada, seleccione 🥑.
- 2 Seleccione uma opção:
  - Para transferir o som para o seu telefone, seleccione **Telefone**.

**DICA**: pode utilizar esta funcionalidade se pretender desligar o dispositivo e continuar a chamada ou se precisar de privacidade.

• Para apresentar o teclado, seleccione Teclado.

**DICA**: pode utilizar esta funcionalidade para sistemas automáticos, como o correio de voz.

- Para desactivar o microfone, seleccione Sem som.
- Para desligar, seleccione Terminar chamada.

## Guardar o número de telefone de casa

DICA: depois de guardar um número de casa, pode editá-lo modificando "Casa" na lista de posições guardadas (página 12).

Seleccione Telefone > => Definir número de casa, introduza o seu número de telefone e seleccione Concluído.

#### Telefonar para casa

Antes de ser possível ligar para casa utilizando o botão Ligar para casa, deverá introduzir um número de telefone para a sua posição Casa.

Seleccione Telefone > Ligar para casa.

## Utilizar a TV

#### AVISO

Não tente ver televisão enquanto conduz. O desvio da atenção durante a condução poderá resultar na morte, em ferimentos graves ou em danos à propriedade. Assumirá total responsabilidade pelo uso deste dispositivo.

## TV digital

É possível transmitir TV digital no dispositivo.

Antes de ver TV digital móvel, o dispositivo tem de estar numa área de cobertura de transmissão de vídeo digital para dispositivos terrestres (DVB-T). Para mais informações, visite www.dvb.org.

## Configurar as antenas de TV

NOTA: as antenas externas estão incluídas no dispositivo. As antenas externas destinam-se a melhorar a recepção de TV.

Poderá ser necessário expandir a antena interna ou ligar antenas externas para captar canais.

1 Puxe a antena de TV 1.

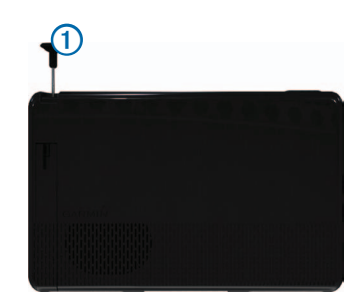

2 Para uma melhor recepção, ligue as antenas externas ao suporte e coloque-as de modo a formarem um ângulo perpendicular entre si.

## Ver TV

- 1 Seleccione TV.
- 2 Se necessário, seleccione Concordo.
- 3 Se necessário, seleccione -> Pesquisa de canais.

## Mudar de canal de TV

Antes de poder mudar de canal de TV, deverá ser possível receber canais.

- Enquanto estiver a ver televisão, toque em qualquer ponto do ecrã.
- 2 No menu, seleccione
- 3 Introduza um número de canal.

## Gravar a emissão televisiva

**NOTA**: deverá inserir um cartão microSD<sup>™</sup> na ranhura do dispositivo, antes de gravar imagens de TV.

- 1 Seleccione TV.
- 2 Seleccione um canal de TV.
- 3 Seleccione Reco para iniciar a gravação.
- 4 Seleccione para parar a gravação.

## Visualizar imagens de TV gravadas

- 1 Seleccione TV.
- 2 Seleccione o ecrã.
- 3 Seleccione **Seleccione** > Reprodução de vídeo.
- 4 Seleccione um vídeo.

## Ajustar o formato do ecrã

Se a página de TV estiver inactiva durante vários segundos, o menu de TV irá desaparecer e a imagem irá expandir para que ocupe todo o ecrã. Pode escolher o formato da imagem.

- 1 Enquanto estiver a ver televisão, seleccione o ecrã.
- 2 Seleccione > Definições da TV > Formato do ecrã.
- 3 Seleccione uma opção:
  - Para manter o formato no qual o canal é emitido, seleccione Manter formato.
  - Para esticar a imagem de modo a que ocupe todo o ecrã, seleccione Ecrã total.

## Visualizar legendas

NOTA: o idioma das legendas é definido pela estação emissora.

- 1 Enquanto estiver a ver televisão, seleccione o ecrã.
- 2 Seleccione > Definições da TV > Legenda.

## Alterar a região

A região predefinida é a mesma que a região de navegação.

- 1 Enquanto estiver a ver televisão, seleccione o ecrã.
- 2 Seleccione > Definições da TV > Região.
- 3 Seleccione uma região.

## Alterar as definições do botão de retroceder

Quando prime no menu de TV, surge uma mensagem de aviso que lhe permite manter a reprodução de áudio da TV ou desligar a TV.

- Seleccione TV > > > Definições da TV > Quando o botão de retroceder é premido.
- 2 Seleccione uma opção:
  - Para surgir uma mensagem de aviso sempre que premir sono meu de TV, seleccione Perguntarme sempre o que fazer.
  - Para ouvir o som enquanto utiliza o dispositivo, seleccione Ouvir som.
  - Para desligar a TV quando sai do menu de TV, seleccione **Desligar TV**.

## Alterar o idioma de áudio

Dependendo da estação emissora, poderá alterar o idioma no qual um canal é emitido.

- 1 Seleccione TV > > > Definições da TV.
- 2 Seleccione Idioma de áudio.
- 3 Seleccione um idioma.

NOTA: a Garmin não é responsável pelos idiomas de transmissão.

## Ligar a TV a um dispositivo externo

Pode ligar o áudio e vídeo da TV a um dispositivo externo.

 Ligue o dispositivo externo a uma porta de saída da TV do dispositivo.

A porta de saída da TV suporta um cabo de 3,5 mm apenas para vídeo, vídeo com áudio mono ou vídeo com áudio estéreo.

- 2 No menu principal, seleccione **Definições** > **Ecrã**.
- 3 Seleccione a caixa de verificação Saída de TV.
- 4 Seleccione **Composto** e seleccione o formato adequado para a sua região ou dispositivo externo.
- 5 Volte ao menu principal e seleccione TV.

## Voltar ao menu principal a partir da TV

1 Enquanto estiver a ver televisão, seleccione o ecrã.

- 2 Seleccione ᠫ
- 3 Seleccione uma opção:
  - Para continuar a ouvir o som da TV, seleccione
     Ouvir som.
  - Para desligar a TV, seleccione Desligar TV.

## Utilizar as Apps

## Utilizar a ajuda

Seleccione **Apps > Ajuda** para ver informações sobre como utilizar o dispositivo.

## Procurar tópicos de ajuda

Seleccione Apps > Ajuda > Q.

## Acerca do ecoRoute

Em algumas áreas, antes de poder utilizar as funcionalidades do ecoRoute, deverá adquirir um código de desbloqueio. Visite www.garmin.com/ecoroute para obter mais informações.

A funcionalidade ecoRoute<sup>™</sup> calcula a economia e o custo de combustível do percurso até um determinado destino e oferece ferramentas para melhorar a eficiência de combustível.

Os dados fornecidos pela funcionalidade ecoRoute são apenas estimativas.

Para receber registos de combustível mais precisos para o seu veículo e hábitos de condução específicos, calibre a economia de combustível (página 26).

## Configurar o perfil do veículo

Ao utilizar pela primeira vez as funcionalidades do ecoRoute, deverá introduzir as informações do veículo.

- 1 Seleccione Apps > ecoRoute<sup>™</sup>.
- Introduza as informações de combustível e de quilometragem.

## Alterar o preço do combustível

- 1 Seleccione Apps > ecoRoute<sup>™</sup> > Na bomba.
- 2 Introduza o preço actual de combustível e seleccione Próximo.
- 3 Seleccione Sim.

## Calibrar a economia de combustível

Calibre a economia de combustível para receber registos de combustível mais precisos para o seu veículo e hábitos de condução específicos. Deve calibrar quando enche o depósito de combustível.

- 1 Seleccione Apps > ecoRoute<sup>™</sup> > Na bomba.
- 2 Introduza o preço actual do combustível.
- 3 Introduza a quantidade de combustível utilizada pelo veículo desde a última vez que foi atestado o depósito.
- 4 Introduza a distância percorrida desde a última vez que foi atestado o depósito.
- 5 Seleccione Próximo.

O dispositivo calcula a economia de combustível média do veículo.

6 Seleccione Guardar.

## Acerca do ecoChallenge

O ecoChallenge ajuda-o a maximizar a economia de combustível do veículo pontuando os seus hábitos de condução. Quanto mais alta for a sua pontuação no ecoChallenge, mais combustível poupa. O ecoChallenge recolhe dados e calcula uma pontuação sempre que o seu dispositivo se desloca e se encontra no Modo automóvel.

## Visualizar pontuações do ecoChallenge

- Visualize a sua pontuação actual no ícone ecoChallenge no mapa.
- Seleccione Para visualizar pontuações detalhadas.

## Acerca das pontuações do ecoChallenge

- Actual: apresenta a pontuação da sua actividade de condução actual.
- Geral: apresenta uma média das pontuações de velocidade, aceleração e travagem.
- Velocidade: apresenta a sua pontuação por conduzir à velocidade ideal do veículo para poupar combustível (70–100 km/h para a maioria dos veículos).
- Aceleração: apresenta a sua pontuação por acelerar suave e gradualmente. Perde pontos quando acelera rapidamente.
- Travagem: apresenta a sua pontuação por travar suave e gradualmente. Perde pontos quando trava bruscamente.

## Repor a pontuação do ecoChallenge

Seleccione 🤥 > 📰 > Repor.

## Ver informações de economia de combustível

É possível consultar o seu consumo de combustível, custo total de combustível e economia de combustível média.

- 1 Seleccione Apps > ecoRoute > Economia de combustível.
- 2 Seleccione uma secção do gráfico para aumentar o zoom.

#### Registos de quilómetros

O registo de quilómetros identifica a distância, o tempo, a economia de combustível média e o custo de combustível do percurso até um destino.

É criado um registo de quilómetros para cada rota que seguir. Se parar uma rota no dispositivo, será criado um registo de quilómetros referente à distância percorrida.

#### Ver o registo de quilómetros

Pode ver os registos de quilómetros guardados no dispositivo.

**DICA**: pode aceder aos registos de quilómetros na pasta Reports, na unidade ou volume do dispositivo (página 35).

- Seleccione Apps > ecoRoute<sup>™</sup> > Registo de quilómetros.
- 2 Seleccione um registo.

#### Repor informações ecoRoute

- 1 Seleccione Apps > ecoRoute<sup>™</sup> > Perfil do veículo.
- 2 Seleccione **Seleccione** > Repor.

## Planear uma viagem

Pode utilizar o planificador de viagens para criar e guardar uma viagem com vários destinos.

- 1 Seleccione Apps > Planificador de viagem.
- 2 Seleccione 🕂.
- 3 Seleccione Seleccionar posição inicial.
- 4 Procure uma posição (página 8).
- 5 Seleccione Seleccionar.
- 6 Para adicionar mais posições, seleccione +.
- 7 Seleccione Próximo.

8 Introduza um nome e seleccione Concluído.

#### Editar um itinerário de viagem

- 1 Seleccione Apps > Planificador de viagem.
- 2 Seleccione uma viagem guardada.
- 3 Seleccione uma opção:
  - Para alterar a hora de partida ou de chegada, seleccione uma posição na viagem.
  - Para registar o tempo que irá permanecer num local, seleccione uma posição na viagem e, em seguida, Duração.
  - Para alterar o meio de transporte ou a preferência de rota para um percurso de viagem, seleccione um percurso e Modo de transporte.
  - Para ver a viagem no mapa, seleccione Mapa.

#### Navegar até uma Viagem guardada

- 1 Seleccione Apps > Planificador de viagem.
- 2 Seleccione uma viagem guardada.
- 3 Seleccione Siga!.
- 4 Se solicitado, seleccione uma rota (página 13).

#### Editar uma viagem guardada

- 1 Seleccione Apps > Planificador de viagem.
- 2 Seleccione uma viagem guardada.
- Seleccione .
- 4 Seleccione uma opção:
  - Seleccione Alterar nome viagem.
  - Seleccione Editar destinos para adicionar, eliminar ou mudar a ordem das posições.

- Seleccione Eliminar viagem.
- Seleccione **Optimizar ordem** para ordenar as suas posições de viagem na ordem mais eficiente.

## Ver imagens

## Aviso

Não tente visualizar imagens enquanto conduz. O desvio da atenção durante a condução poderá resultar na morte, em ferimentos graves ou em danos à propriedade. Assumirá total responsabilidade pelo uso deste dispositivo.

Pode visualizar imagens guardadas no dispositivo ou num cartão de memória. Consulte a página 35 para obter mais informações sobre o carregamento de imagens no dispositivo.

- 1 Seleccione Apps > Galeria.
- Seleccione Todas as imagens ou seleccione uma pasta.
- 3 Seleccione uma imagem.

## Visualizar uma apresentação de diapositivos

- 1 Seleccione Apps > Galeria.
- Seleccione Todas as imagens ou seleccione uma pasta.
- 3 Seleccione ►.

## Eliminar imagens

- 1 Seleccione Apps > Galeria.
- Seleccione Todas as imagens ou seleccione uma pasta.
- 3 Seleccione uma imagem.
- Seleccione m.

## Visualizar um vídeo

#### AVISO

Não tente visualizar vídeos enquanto conduz. O desvio da atenção durante a condução poderá resultar na morte, em ferimentos graves ou em danos à propriedade. Assumirá total responsabilidade pelo uso deste dispositivo.

- 1 Seleccione Apps > Galeria.
- 2 Seleccione Todos os vídeos ou seleccione uma pasta.
- 3 Seleccione um vídeo.
- Seleccione o ecrã para visualizar os controlos de reprodução.

## Formatos suportados

A galeria suporta vídeos que utilizem qualquer um dos seguintes formatos de vídeo e áudio.

NOTA: alguns ficheiros poderão não ser compatíveis devido a diferenças de codificação, gestão dos direitos digitais (DRM) ou formato de ficheiro recipiente.

- Vídeo
  - MPEG1
  - MPEG2
  - H.263
  - AVC (H.264)
  - VC-1 (WMV)
  - XviD
- Áudio
  - MP1
  - MP2

- MP3
- MP4
- AAC
- WMA

## Leitor multimédia

#### Reproduzir uma música

Antes de poder reproduzir uma música, deverá carregar os ficheiros de música para o dispositivo (página 35).

- 1 Seleccione Apps > Leitor de multimédia.
- 2 Seleccione uma opção:
  - Seleccione Artistas e seleccione um artista e um álbum.
  - · Seleccione Álbuns e seleccione um álbum.
  - Seleccione Músicas.
  - Seleccione Listas de reprodução e seleccione uma lista de reprodução.
- 3 Seleccione uma música.

A música seleccionada começa a ser reproduzida e todas as músicas na lista são adicionadas à lista de reprodução actual.

## Criar uma lista de reprodução

Pode criar listas de reprodução, o que lhe permite alinhar rapidamente uma lista de músicas para reprodução.

- 1 Seleccione Apps > Leitor de multimédia.
- 2 Seleccione > Nova lista de reprodução.
- 3 Introduza um nome e seleccione Guardar.
- 4 Adicione músicas à lista de reprodução.

## Adicionar músicas a uma lista de reprodução

- 1 Seleccione Apps > Leitor de multimédia.
- 2 Seleccione uma opção:
  - Seleccione Artistas e seleccione um artista e um álbum.
  - Seleccione Álbuns e seleccione um álbum.
  - Seleccione Músicas.
  - Seleccione Listas de reprodução e seleccione uma lista de reprodução.
- Mantenha o título de uma música premido até surgir o menu de contexto.
- 4 Seleccione uma opção:
  - Para adicionar a música a uma lista de reprodução já existente, seleccione a lista de reprodução.
  - Para adicionar a música a uma lista de reprodução nova, seleccione Nova e introduza um nome.

## Formatos suportados

A galeria suporta vídeos que utilizem qualquer um dos seguintes formatos de vídeo e áudio.

NOTA: alguns ficheiros poderão não ser compatíveis devido a diferenças de codificação, gestão dos direitos digitais (DRM) ou formato de ficheiro recipiente.

- MP3
- WMA
- WAV

## Ver rotas e destinos anteriores

Antes de poder utilizar esta funcionalidade, deve activar a funcionalidade de historial de viagens (página 38).

Pode ver no mapa as rotas anteriores e locais onde parou.

Seleccione Apps > Onde estive.

## Utilizar o relógio mundial

- 1 Seleccione Apps > Relógio mundial.
- 2 Se necessário, seleccione uma cidade, introduza o nome da cidade e seleccione Concluído.

#### Ver o mapa-mundo

Seleccione Apps > Relógio mundial > 3

A hora nocturna é apresentada na área sombreada do mapa.

# Encontrar o seu último local de estacionamento

Quando remove o dispositivo do suporte de montagem no veículo com este ligado, a sua posição actual é guardada como local de estacionamento.

Seleccione Apps > Último lugar.

#### Guardar um lugar de estacionamento

- 1 Seleccione Apps > Último lugar.
- 2 Seleccione => Guardar.
- 3 Se necessário, introduza um nome.

## Acerca do gravador de condução

#### NOTA

Antes de utilizar a funcionalidade de gravador de condução num veículo, verifique as leis e regulamentos do local onde conduz. A Garmin não assume qualquer responsabilidade por possíveis multas, penalizações ou danos decorrentes do não cumprimento de qualquer lei ou regulamento relacionado com a utilização do seu dispositivo Garmin.

Pode gravar áudio e vídeo enquanto conduz através da câmara GDR 20 da Garmin. Pode reproduzir a gravação no dispositivo ou num computador. Para mais informações, visite www.garmin.com.

**NOTA**: para reproduzir as imagens gravadas num computador, deverá instalar o software fornecido com a câmara GDR 20 do computador.

#### Montar o gravador de condução

- Insira o cartão microSD fornecido com o kit do gravador de condução na ranhura da câmara.
- 2 Enquanto o dispositivo estiver montado, ligue o cabo da câmara à porta micro-USB no lado do suporte ①.

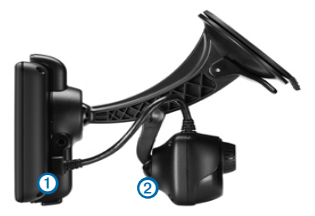

- 3 Fixe a câmara no segundo braço da ventosa 2 do suporte fornecido com o kit do gravador de condução.
- 4 Pressione o braço da ventosa contra o pára-brisas.
- 5 Enquanto exerce pressão, empurre a patilha para trás, na direcção do pára-brisas.

#### Gravar vídeos com o gravador de condução

- No menu principal, seleccione Aplicações > Gravador de condução.
- 2 Seleccione Reco para começar a gravar.
- 3 Seleccione para interromper a gravação.

#### Reproduzir um vídeo gravado

- No menu principal, seleccione Aplicações > Gravador de condução.
- 2 Seleccione
- 3 Seleccione um vídeo.

## Entrada de vídeo

Pode visualizar vídeos a partir de um dispositivo externo, como uma câmara de segurança ou um leitor de DVD.

- 1 Seleccione uma opção:
  - Ligue o dispositivo externo à porta Video In do suporte do veículo.

A porta de entrada de vídeo suporta um cabo de entrada de 3,5 mm apenas para vídeo, não suportando áudio.

 Ligue o dispositivo externo à porta AV IN do dispositivo. A porta AV In suporta um cabo de entrada de 3,5 mm apenas para vídeo, vídeo com áudio mono ou vídeo com áudio estéreo.

2 No menu principal, seleccione Apps > Entrada de vídeo.

## Utilizar a calculadora

Seleccione Apps > Calculadora.

## **Converter unidades**

- 1 Seleccione Apps > Conversor de unidades.
- Se necessário, seleccione o botão junto a Converter, seleccione uma categoria de medição e seleccione Guardar.
- Se necessário, seleccione um botão de unidade, seleccione uma unidade de medida e seleccione Guardar.
- 4 Seleccione o campo sob a unidade que pretende converter.
- 5 Introduza o número e seleccione Concluído.

## Definir taxas de câmbio

Pode actualizar as taxas de câmbio do conversor de unidades.

- 1 Seleccione Apps > Conversor de unidades.
- 2 Seleccione a caixa junto a Converter.
- 3 Seleccione Moeda e Guardar.
- 4 Se necessário, seleccione um botão de moeda, seleccione uma moeda diferente e seleccione Guardar.
- 5 Seleccione o botão na parte inferior do ecrã, que apresenta as taxas de câmbio.
- 6 Seleccione a caixa ao lado de uma moeda.

- 7 Introduza um valor e seleccione Concluído.
- 8 Seleccione OK.

#### Desactivar trânsito

- 1 Seleccione Definições > Trânsito.
- 2 Limpe a caixa de verificação Trânsito.

## Utilizar o Guia de idiomas

Utilize o Guia de idiomas opcional para procurar e traduzir palavras ou expressões.

Seleccione Apps > Guia de idiomas.

## Seleccionar idiomas no Guia de idiomas

Pode seleccionar os idiomas que pretende ao traduzir palavras e expressões.

- 1 Seleccione Apps > Guia de Idiomas > Palavras e expressões.
- Seleccione > Idioma.
- 3 Seleccione De, seleccione o idioma a partir do qual será efectuada a tradução e seleccione Guardar.
- 4 Seleccione Para, seleccione o idioma para a tradução e seleccione Guardar.

## Traduzir palavras e expressões

- 1 Seleccione Apps > Guia de Idiomas > Palavras e expressões.
- 2 Seleccione uma categoria e sub-categorias.
- 3 Se necessário, seleccione **Q**, introduza uma palavra--chave e seleccione **Concluído**.
- 4 Seleccione uma palavra ou expressão.

Seleccione I para ouvir a tradução.

## Utilizar um dicionário bilingue

- 1 Seleccione Apps > Guia de idiomas > Dicionários bilingues.
- 2 Seleccione um dicionário.
- 3 Se necessário, seleccione **Q**, introduza uma palavra e seleccione **Concluído**.
- 4 Seleccione uma palavra.
- 5 Seleccione 🖤 para ouvir a tradução.

## Trânsito

#### NOTA

A Garmin não é responsável pela precisão ou actualidade das informações de trânsito.

As informações de trânsito podem não estar disponíveis em todas as zonas ou países.

Está incluído um receptor de trânsito em alguns dispositivos. Está integrado no cabo de alimentação no veículo. Para poderem receber informações de trânsito, o receptor de trânsito e o dispositivo deverão estar ligados e no raio de alcance de dados de uma estação que transmita dados de trânsito. Não é necessário activar a subscrição incluída com o seu receptor de trânsito.

Para obter informações acerca dos receptores de trânsito e das áreas abrangidas, consulte www.garmin.com/traffic.

## Activar trânsito

1 Seleccione Definições > Trânsito.

2 Seleccione Trânsito.

## Receber dados de trânsito

Quando o receptor está dentro de uma área de cobertura de trânsito, o dispositivo começa a apresentar informações de trânsito.

O receptor de trânsito e o dispositivo deverão estar no raio de alcance de dados de uma estação FM que transmita informações de trânsito.

- 1 Ligue o receptor de trânsito a uma fonte de alimentação externa.
- 2 Ligue o receptor de trânsito ao dispositivo.

**NOTA**: Os pára-brisas aquecidos (metalizados) podem degradar o desempenho do receptor de trânsito.

## Receptor de trânsito

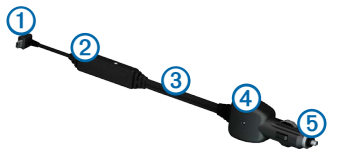

| 1 | Conector mini-USB                       |
|---|-----------------------------------------|
| 2 | Conector da antena externa              |
| 3 | Antena interna                          |
| 4 | LED de alimentação                      |
| 6 | Transformador de alimentação do veículo |

## Acerca do ícone de trânsito

Durante a recepção de informações de trânsito, é apresentado um ícone de trânsito no mapa. O ícone de trânsito muda de cor para indicar a gravidade das condições de trânsito.

| Cor      | Gravidade | Significado                                                                              |
|----------|-----------|------------------------------------------------------------------------------------------|
| Verde    | Baixa     | Trânsito a circular normalmente.                                                         |
| Amarelo  | Média     | Trânsito a circular mas com atrasos.<br>Existe congestionamento de trânsito<br>moderado. |
| Vermelho | Alta      | Trânsito parado ou em marcha<br>lenta. Existe um grande atraso.                          |

## Trânsito na sua rota

Durante o cálculo da rota, o dispositivo examina o trânsito actual e optimiza a rota automaticamente de acordo com o trajecto menos demorado. Se, durante a navegação, ocorrer um grande atraso de trânsito, o dispositivo volta a calcular a rota automaticamente.

O ícone de trânsito 🕤 muda de cor para indicar a gravidade das condições de trânsito na sua rota ou na estrada em que viaja actualmente.

O dispositivo pode definir a rota para uma zona de trânsito com atrasos se não existir uma rota alternativa melhor. O tempo de atraso é automaticamente adicionado à hora de chegada prevista.

#### Ver trânsito na sua rota

- Durante a navegação de uma rota, seleccione
- 2 Seleccione Trânsito na rota.

É apresentada uma lista de eventos de trânsito, organizada pela sua localização na rota.

3 Seleccione um evento.

## Evitar manualmente trânsito na sua rota

1 A partir do mapa, seleccione 🕤

- 2 Seleccione Trânsito na rota.
- Se necessário, utilize as setas para ver outros atrasos de trânsito na rota.
- 4 Seleccione > Evitar.

#### Seguir uma rota alternativa

- Durante a navegação de uma rota automóvel, seleccione
- 2 Seleccione Alternar rota.
- Seleccione uma rota.

#### Ver trânsito no mapa

O mapa de trânsito apresenta o fluxo de trânsito e os atrasos nas estradas próximas utilizando códigos de cores.

- 1 A partir do mapa, seleccione 🖘
- 2 Seleccione Condições trânsito.

## Trânsito na sua área

#### Procurar atrasos de trânsito

- 1 A partir do mapa, seleccione 🖘
- Seleccione Condições trânsito > Q.
- 3 Seleccione um item a partir da lista.
- 4 Se existir mais do que um atraso, utilize as setas para ver atrasos adicionais.

#### Visualizar um acidente de trânsito no mapa

- 1 A partir do mapa, seleccione 🖘
- 2 Seleccione Condições trânsito.
- 3 Seleccione um ícone de trânsito.

## Compreender os dados de trânsito

A legenda de trânsito explica os ícones e cores utilizados no mapa de trânsito.

- 1 A partir do mapa, seleccione 🖘.
- 2 Seleccione Legenda de trânsito.

## Subscrições de trânsito

#### Activação da subscrição

Não é necessário activar a subscrição incluída com o seu receptor de trânsito FM. Depois de o dispositivo ter adquirido sinais de satélite, a subscrição activa-se automaticamente ao receber sinais de trânsito a partir do fornecedor de serviços pagos.

#### Subscrições vitalícias

Alguns modelos incluem subscrições para funcionalidade vitalícias.

LT Este modelo inclui uma subscrição de trânsito vitalícia e um receptor de trânsito.

## Adicionar uma subscrição

Pode adquirir subscrições de trânsito para outras regiões e países.

- 1 No menu principal, seleccione **Definições** > **Trânsito**.
- 2 Seleccione Subscrições > +.
- Anote o número de identificação do receptor de trânsito FM.
- 4 Aceda a www.garmin.com/fmtraffic para adquirir uma subscrição e obter um código de subscrição de 25 caracteres.

O código de subscrição de trânsito não pode ser utilizado novamente. Deverá obter um novo código sempre que renovar o serviço. Se dispuser de vários receptores de trânsito FM, deverá obter um novo código para cada receptor.

- 5 Seleccione Próximo no dispositivo.
- 6 Introduza o código.
- 7 Seleccione OK.

## Gestão de dados

Pode guardar ficheiros, como ficheiros de imagem JPEG, no seu dispositivo. O dispositivo possui uma ranhura para cartão de memória, para armazenamento de dados adicional.

**NOTA**: o dispositivo não é compatível com o Windows<sup>®</sup> 95, 98, Me, Windows NT<sup>®</sup> e o Mac<sup>®</sup> OS 10.3 e anteriores.

## Tipos de ficheiros

O dispositivo suporta os seguintes tipos de ficheiros:

- Ficheiros de imagem JPEG e JPG (página 28)
- Mapas e ficheiros GPX de pontos de passagem do MapSource<sup>®</sup> (página 41)
- Ficheiros GPI de PDI personalizados a partir do POI Loader da Garmin (página 41)
- Ficheiros BaseCamp™

## Acerca dos cartões de memória

Pode adquirir cartões de memória de um fornecedor de produtos electrónicos ou adquirir software de mapas pré-carregado da Garmin (www.garmin.com/trip\_planning). Para além de armazenar mapas e dados, os cartões de memória podem ser utilizados para armazenar ficheiros como mapas, imagens, geocaches, rotas, pontos de passagem e POIs personalizados.

## Instalar um cartão de memória

O dispositivo suporta cartões de memória microSD e microSDHC.

- 1 Introduza um cartão de memória na ranhura do dispositivo.
- 2 Pressione-o até ouvir um estalido.

# Transferir ficheiros a partir do computador

1 Ligue o dispositivo ao computador (página 5).

O dispositivo e o cartão de memória são identificados como unidades amovíveis em O meu computador no Windows e como volumes instalados em computadores Mac.

NOTA: alguns computadores com várias unidades de rede não conseguem apresentar unidades nüvi. Consulte o ficheiro de Ajuda do seu sistema operativo para obter informações acerca do mapeamento das unidades.

- 2 No computador, abra o explorador de ficheiros.
- 3 Seleccione o ficheiro.
- 4 Seleccione Editar > Copiar.
- 5 Abra a unidade ou volume do cartão de memória ou Garmin.
- 6 Seleccione Editar > Colar.

O ficheiro é apresentado na lista de ficheiros da memória do dispositivo ou no cartão de memória.

## Desligar o cabo USB

1 Realize uma das seguintes acções:

- Para computadores Windows, clique no ícone ejectar 🛃 no tabuleiro do sistema.
- Para computadores Mac, arraste o ícone de volume para o Lixo .
- 2 Desligue o cabo do computador.

## **Eliminar ficheiros**

#### NOTA

Se não tiver a certeza da função de um ficheiro, não o elimine. A memória do dispositivo contém ficheiros de sistema importantes que não devem ser eliminados.

- 1 Abra o volume ou unidade Garmin.
- 2 Se necessário, abra uma pasta ou um volume.
- 3 Seleccione um ficheiro.
- 4 Prima a tecla Delete no seu teclado.

## Personalizar o dispositivo

- 1 Seleccione Definições.
- 2 Seleccione uma categoria de definição.
- 3 Seleccione a definição para a alterar.

## Definições de mapa e veículo

Seleccione Definições > Mapa e veículo.

Veículo: altera o ícone para representar a sua posição no mapa. Visite www.garmingarage.com para obter mais ícones. Vista do mapa de condução: define a perspectiva no mapa.

Vista do mapa pedestre: define a perspectiva no mapa.

Detalhe do mapa: define o nível de detalhe do mapa. Mais detalhes podem levar a uma edição mais lenta do mapa.

Tema do mapa: altera a cor dos dados do mapa.

- Botões do mapa: define os ícones incluídos no mapa. Podem ser incluídos até três ícones no mapa.
- Camadas do mapa: define os dados que aparecem no mapa (página 17).
- Painéis de instrumentos: define o esquema do painel de instrumentos do mapa.
- myMaps: define os mapas instalados que o dispositivo utiliza.

#### Activar mapas

**DICA**: para adquirir produtos de mapas adicionais, visite www.garmin.com.

- 1 Seleccione Definições > Mapa e veículo > myMaps.
- 2 Seleccione um mapa.

## Eefinições de navegação

Seleccione Definições > Navegação.

Modo de cálculo: define a preferência de rota.

- Elementos a evitar: define as características de estrada a evitar na rota.
- Elementos a evitar personalizados: permite-lhe evitar estradas ou áreas específicas.

Desvios avançados: define a duração de um desvio.

- Limitar distância a pé: controla a distância máxima a pé incluída numa rota pedonal.
- Transportes públicos: activa ou desactiva tipos de transporte.
- Modo de segurança: desactiva todas as funções que exijam atenção significativa por parte do condutor e o distraiam da condução.
- Simulador GPS: impossibilita o dispositivo de receber um sinal GPS e poupa carga da bateria.

#### Preferências de rota

#### Seleccione Definições > Navegação > Modo de cálculo.

O cálculo da rota baseia-se em velocidades das estradas e dados de aceleração do veículo para determinada rota.

- Tempo mais rápido: calcula rotas de menor tempo de condução, mas que podem ter distâncias mais longas.
- Distância mais curta: calcula rotas com distâncias mais curtas, embora o tempo de condução possa ser mais elevado.
- Menos combustível: calcula rotas que utilizam menos combustível.
- Todo-o-terreno: calcula uma linha directa a partir da sua posição até ao seu destino.

## Definições do ecrã

Seleccione Definições > Ecrã.

Modo de cores: define um fundo claro (Dia), um fundo escuro (Noite) ou alterna automaticamente entre os dois consoante a hora do nascer-do-sol e a hora do pôr-do-sol da sua posição actual (Automático).

- Brilho: muda o brilho do ecrã. Diminuir o brilho poderá poupar a carga da bateria.
- Imagem de ecrã: permite-lhe capturar uma imagem do ecrã do dispositivo. As imagens de ecrã são guardadas na pasta Screenshot do dispositivo de armazenamento.

## Definições Bluetooth

Seleccione Definições > Bluetooth.

Bluetooth: activa o componente Bluetooth.

- Adicionar Telefone ou Telefone: gere as ligações entre o seu dispositivo e telemóveis com tecnologia sem fios Bluetooth.
- Nome Amigável: permite-lhe introduzir um nome amigável que identifique os seus dispositivos com tecnologia Bluetooth.

## Gerir a lista de dispositivos Bluetooth

Pode adicionar, desligar ou eliminar telefones que o seu dispositivo detecta com o Bluetooth activado.

- 1 Seleccione Definições > Bluetooth > Telefone.
- 2 Seleccione uma opção:
  - Seleccione um telefone para ligar ao seu dispositivo.
  - Seleccione + para adicionar um telefone ao menu.
  - Seleccione para eliminar um telefone da memória do dispositivo.
  - Toque em Nenhum para abandonar a sua ligação actual.

## A desactivar Bluetooth

1 Seleccione Definições > Bluetooth.

2 Seleccione Bluetooth.

## Definições de trânsito

Seleccione Definições > Trânsito.

Trânsito: activa trânsito.

Subscrições: apresenta as subscrições de trânsito actuais. trafficTrends<sup>™</sup>: Consulte a página 38.

## Activar trânsito

O receptor de trânsito está incluído com alguns dispositivos. Seleccione **Definições > Trânsito > Trânsito**.

## Acerca das subscrições de trânsito

Poderá adquirir subscrições adicionais ou renovações no final da subscrição. Visite www.garmin.com/traffic.

#### Ver subscrições de trânsito

Seleccione Definições > Trânsito > Subscrições.

#### trafficTrends

Quando a funcionalidade trafficTrends está activada, o seu dispositivo regista historial de dados de tráfego para calcular rotas mais eficientes.

Ao conduzir com a funcionalidade trafficTrends activada, o dispositivo grava os dados de trânsito que são utilizados para melhorar o histórico das informações de trânsito da trafficTrends. Esta informação é enviada para a Garmin quando liga o dispositivo ao myGarmin através do seu computador. NOTA: podem ser calculadas rotas diferentes baseando-se em tendências de trânsito para um certo dia da semana ou certa hora do dia.

#### Desactivar o trafficTrends

Para evitar que o dispositivo grave ou partilhe dados de trânsito, deverá desactivar a trafficTrends.

Seleccione Definições > Trânsito > trafficTrends.

## Definições de unidades e hora

Seleccione Definições > Unidades e hora.

Hora actual: define a hora do dispositivo.

- Formato das horas: permite-lhe seleccionar uma visualização de hora num formato de 12 horas, 24 horas ou UTC.
- Unidades: define a unidade de medida utilizada para as distâncias.

## Definições de idioma e teclado

Seleccione Definições > Idioma e teclado.

dioma de voz: define o idioma para os comandos de voz.

Idioma do Texto: define o texto no ecrã para o idioma seleccionado.

**NOTA:** a mudança do idioma do texto não implica a mudança do idioma dos dados introduzidos pelo utilizador ou dos dados do mapa, como os nomes das ruas.

Idioma do teclado: define o idioma para o teclado.

Teclado: define o esquema do teclado.

## Definições de alertas de proximidade

## Anexo

Seleccione Definições > Alertas de proximidade.

- Áudio: define o estilo do alerta que é reproduzido quando se aproxima de pontos de proximidade.
- Alertas: define os pontos de proximidade para os quais serão reproduzidos alertas.

## Definições do dispositivo e privacidade

#### Seleccione Definições > Dispositivo.

- Acerca: apresenta o número da versão do software, número de ID da unidade e informações acerca de outras funcionalidades de software.
- EULAs: apresenta os acordos de licenciamento de utilizador final aplicáveis.

NOTA: esta informação é necessária para actualizar o software de sistema ou adquirir dados do mapa adicionais (página 41).

- Historial de viagem: permite ao dispositivo registar informações das funções Onde estive (página 30) e Registo de viagem (página 17).
- Limpar Historial de viagem

## Repor as definições

Pode restaurar uma categoria de definições ou todas as definições para os valores predefinidos de fábrica.

- 1 Seleccione Definições.
- 2 Se necessário, seleccione uma categoria de definições.
- 3 Seleccione => Repor.

## Cabos de alimentação

O seu dispositivo pode ser alimentado de três formas.

- Cabo de alimentação do veículo
- Cabo USB
- Adaptador de CA (acessório opcional)

## Cuidar do seu dispositivo

#### NOTA

Não sujeite o dispositivo a quedas nem o utilize em ambientes propensos a choques ou vibrações elevados.

Não exponha o dispositivo à água.

O contacto com água pode provocar avarias no dispositivo.

Não guarde o dispositivo em locais com possibilidade de exposição prolongada a temperaturas extremas, pois poderão daí resultar danos permanentes.

Nunca utilize um objecto duro ou afiado sobre o ecrã táctil pois poderá provocar danos na unidade.

## Limpar a parte exterior

#### NOTA

Evite os produtos de limpeza químicos e os solventes que possam danificar componentes em plástico.

 Limpe o exterior do dispositivo (excepto o ecrã táctil) com um pano humedecido numa solução de detergente suave. 2 Seque o dispositivo.

#### Limpar o ecrã táctil

- 1 Utilize um pano macio, limpo e sem pêlos.
- 2 Se necessário, utilize água, isopropanol ou um produto de limpeza para lentes.
- 3 Aplique o líquido no pano.
- 4 Limpe com suavidade o ecrã com o pano.

## Evitar o roubo

- Oculte o dispositivo e a ventosa quando não estiverem a ser utilizados.
- · Limpe a marca deixada pela ventosa no pára-brisas.
- Não guarde a unidade no porta-luvas.
- Registe o seu dispositivo em http://my.garmin.com.

## Aumentar a vida útil da bateria

- Não sujeite o dispositivo a temperaturas extremas.
- Reduzir o brilho do ecrã (página 6).
- Não exponha o dispositivo à luz solar directa.
- Reduzir o volume (página 6).
- Desactivar o Bluetooth (página 37).

## Verificar o fusível no cabo de alimentação do veículo

## NOTA

Ao substituir o fusível, não perca nenhuma das peças pequenas e certifique-se de que são colocadas correctamente. O cabo de alimentação do veículo não funciona se não for montado correctamente.

Se o dispositivo não carregar no veículo, pode ser necessário substituir o fusível localizado na extremidade do adaptador do veículo.

1 Desaperte a extremidade.

**DICA**: Poderá necessitar de utilizar uma moeda para retirar a extremidade.

- 2 Remova a extremidade redonda, a ponta banhada a prata e o fusível.
- 3 Instale um fusível de fusão rápida de 2 A.
- 4 Coloque a ponta prateada na extremidade.
- 5 Volte a aparafusar a extremidade no cabo de alimentação do veículo.

## Remover o dispositivo e suportes

## Remover o dispositivo do suporte

- 1 Prima a patilha na base do suporte.
- 2 Incline o dispositivo para a frente.

## Remover o suporte do suporte de montagem

1 Rode o suporte para a direita ou esquerda.

2 Pressione até que a bola saia do encaixe do suporte de montagem.

#### Remover a ventosa do pára-brisas

- 1 Empurre a alavanca da ventosa na sua direcção.
- 2 Puxe a patilha da ventosa na sua direcção.

## Actualizar mapas

Pode actualizar os mapas no seu dispositivo.

- 1 Visite www.garmin.com/mapupdates.
- 2 Seleccione Map Update User Guide.

## Adquirir mapas adicionais

- 1 Consulte a página do dispositivo no Web site da Garmin (www.garmin.com).
- 2 Clique no separador Mapas.
- 3 Siga as instruções no ecrã.

## Câmaras de segurança

A Garmin não é responsável pela precisão de, ou pelas consequências da utilização de, uma base de dados de POIs personalizados ou de câmaras de segurança.

A informação relativa às câmaras de segurança está disponível nalguns locais. Para confirmar a disponibilidade, visite http://my.garmin.com. Nessas posições, o dispositivo inclui as posições de centenas de câmaras de segurança. O seu dispositivo alerta-o quando se aproximar de uma câmara de segurança e avisa-o se conduzir demasiado depressa. Os dados são actualizados semanalmente, pelo que terá sempre acesso às informações mais actualizadas.

Poderá adquirir uma nova região ou alargar uma subscrição existente em qualquer altura. Cada região adquirida tem uma data de validade específica.

## Personalizar Pontos de Interesse

Os POIs personalizados são pontos personalizados no mapa. Podem conter alertas que o informam se estiver perto de um ponto designado ou se estiver a viajar a uma velocidade superior à especificada.

## Instalar o POI Loader

Pode criar ou transferir listas de POI personalizados e instalá-las no seu dispositivo através do software POI Loader.

- 1 Visite www.garmin.com/extras.
- 2 Clique em Serviços > POI Loader.
- 3 Instale o POI Loader no computador.

## Utilizar os ficheiros de ajuda do POI Loader

Para obter mais informações sobre o POI Loader, consulte o ficheiro de Ajuda.

Com o POI Loader aberto, clique em Ajuda.

#### Encontrar extras

- 1 Seleccione Para Onde? > POIs personalizados.
- 2 Seleccione uma categoria.

## Adquirir acessórios

Aceda a http://buy.garmin.com.

## Resolução de problemas

| Problema                                                                                           | Solução                                                                                                    |  |
|----------------------------------------------------------------------------------------------------|----------------------------------------------------------------------------------------------------|--|
| O meu dispositivo não adquire<br>sinais de satélite.                                               | <ul> <li>Verifique se o simulador GPS está desligado (página 36).</li> <li>Utilize o seu dispositivo no exterior de parques de estacionamento e afastado de edifícios altos e de<br/>árvores.</li> <li>Mantenha-se parado durante alguns minutos.</li> </ul>                                                                                                    |  |
| A ventosa não fixa no pára-<br>brisas.                                                             | <ol> <li>Limpe a ventosa e o pára-brisas com álcool.</li> <li>Seque com um pano limpo e seco.</li> <li>Monte a ventosa (página 5).</li> </ol>                                                                                                    |  |
| O dispositivo não carrega no<br>meu veículo.                                                       | <ul> <li>Verifique o fusível no cabo de alimentação no veículo (página 40).</li> <li>Certifique-se de que o veículo está ligado e a fornecer energia à tomada de alimentação.</li> <li>O dispositivo apenas pode ser carregado a uma temperatura entre 0 °C e 45 °C (32 °F e 113 °F). Se o dispositivo for colocado à luz solar directa ou num local quente, o processo de carregamento não é iniciado.</li> </ul> |  |
| A bateria não fica carregada por muito tempo.                                                      | Para maximizar o tempo entre cargas, desligue a retroiluminação (página 37).                                                                                                    |  |
| O indicador da minha bateria<br>não parece fornecer dados<br>precisos.                             | Deixe que a unidade descarregue totalmente e volte a carregá-la (sem interromper o ciclo de<br>carregamento).                                                                                                    |  |
| Como sei se o meu dispositivo<br>se encontra no modo de<br>armazenamento USB em<br>massa?          | Quando o seu dispositivo se encontra no modo de armazenamento USB em massa, é apresentada<br>uma imagem de um dispositivo ligado a um computador no ecrã do dispositivo. Além disso, em "O meu<br>computador" deverão existir duas novas unidades de disco amovível.                                                                                                    |  |
| O dispositivo está ligado ao<br>computador, mas não entra no<br>modo de armazenamento em<br>massa. | <ol> <li>Desligue o cabo USB do computador.</li> <li>Desligue o dispositivo.</li> <li>Ligue o cabo USB a uma porta USB do computador e ao dispositivo.<br/>O dispositivo activa-se automaticamente e adopta o modo de armazenamento de massa USB.</li> <li>Certifique-se de que o dispositivo está ligado a uma porta USB e não a um hub USB.</li> </ol>                                                           |  |
| Não consigo encontrar as<br>unidades amovíveis na minha<br>lista de unidades.                      | Se tiver várias unidades de rede mapeadas no computador, o Windows poderá ter dificuldades ao atribuir<br>letras às unidades do dispositivo. Consulte o ficheiro de Ajuda do seu sistema operativo para saber como<br>mapear ou atribuir letras às unidades.                                                                                                    |  |
| O meu telefone não se liga ao<br>dispositivo.                                                      | <ul> <li>A partir do menu principal, seleccione Ferramentas &gt; Definições &gt; Bluetooth. O campo Bluetooth deverá estar definido para Activado.</li> <li>Ligue o seu telefone e coloque-o a menos de 10 metros (33 pés) do dispositivo.</li> <li>Visite www.garmin.com/bluetooth para obter mais ajuda.</li> </ul>                                                                                              |  |

| Problema                                                     | Solução                                                                                                    |
|--------------------------------------------------------------|----------------------------------------------------------------------------------------------------|
| O dispositivo não consegue encontrar um sinal de TV digital. | Verifique se a região correcta se encontra seleccionada (página 24).                                                                    |
| Não consigo gravar imagens de TV.                            | Certifique-se de que um cartão microSD se encontra instalado no dispositivo (página 24).                                                |
| A feed de saída da AV tem<br>áudio, mas não tem vídeo.       | Certifique-se de que um conector de 3,5 mm se encontra introduzido na ranhura da AV IN, na parte lateral<br>do dispositivo (página 25). |
| Perco o sinal de TV após conduzir alguns quilómetros.        | Verifique as ligações aéreas e volte a sintonizar a TV (página 23).                                                                     |

## Índice remissivo

## A

acessórios 41 actualizar mapas 6 software 6 adicionar um ponto 14 Ajuda 25 alertas câmara de segurança 41 alertas de trânsito 18 alterar o nome das viagens 27 atalhos adicionar 7 remover 8

#### В

barra de pesquisa 8 base de dados de zonas de escolas 41 bateria 42 botões no ecrã 7 brilho

#### С

calculadora 31 caracteres diacríticos 7 carregar o dispositivo 5, 42 cartão de memória 35 categoria procurar em 8 chamadas atender 22 desligar 22 início 23 silenciar 22 computador de viagem 19 computador, ligar 5 conversor de unidades 31 converter moeda 32 unidades 31 coordenadas 10 correio de voz 22 cruzamento, encontrar 10 cuidados com o dispositivo 39

#### D

definições de hora 38 definições do ecrã 15, 20 definições do sistema 36 desvios 15 avançado 16

#### Ε

ecoRoute 25-28 calibrar a economia de combustível 26 informações de economia de combustível 26 perfil do veículo 25 pontuação ecoChallenge 26 relatório de guilometragem 27 editar categorias 13 destinos 27 posição casa 11 posições quardadas 13 símbolo de mapa 13 viagem guardada 27 eliminar caracteres 7 ficheiros 36 imagens 28 lista de locais recentes 12 posições quardadas 13

viagens 28 emparelhar um telemóvel 20 encontrar posicões por coordenadas 10 por endereco 10 posições guardadas 12 seleccões recentes enderecos 10 estacionamento 12 quardar 30 último lugar 30 evitar estradas 16 roubo 40 tipos de transportes públicos 15.20 trânsito 33 extras 41

#### F

feedback sobre POI 9 ferramentas 25–30 ficheiros eliminar 36 tipos suportados 35 ficheiros de imagem JPEG 35 fusível, alterar 40

#### G

galeria formatos suportados 28 imagens 28 video 28 geocaching 10 GPS definições 37 simulador 12 gravador de condução 30 gravar 31

Manual do Utilizador do nüvi 2585TV

montagem 30 guardar a sua posição actual 12 guardar o dispositivo 39

#### I

ID da unidade 39 idioma da voz 38 imagens 28 eliminar 28 visualizar 28 imagens do ecrã 37 indicações de condução 18 Indicações de mudança de direcção 18 início definir uma posição 11 número de telefone 23

#### L

latitude e longitude 10 leitor de multimédia 29 lista de reprodução 29 reproduzir uma música 29 leitor de vídeo 28 limite de velocidade ícone 15 limpar o dispositivo 39 lista de curvas 18

#### Μ

mapas adicionar 41 disposição dos dados 17 erros 9 nível de detalhe 36 tema 36 ver 17 mapas cityXplorer 14, 19 mapas detalhados 35.36 MapSource 35, 41 meio de transporte 7 menu para onde? 7 personalização ícone de atalho adicionar 7 ícone de atalho, remover 8 modo de armazenamento em massa 35 modo de seguranca 37 modo pedestre definicões 15.20 montar o dispositivo no pára-brisas 42 remover do suporte 40 mvDashboard 5

#### Ν

navegação 14 pedestre 19 todo-o-terreno 17 navegação todo-o-terreno 17, 37

#### 0

Onde estive activar 39 Onde estou? 19

#### Ρ

Para Onde? personalização 7 personalizar o dispositivo PIN Bluetooth 21 planificador de viagens 27 POIs personalizados 41 pontos de interesse encontrar 8 POI loader 35 posição actual, guardar 12 posição actual, indicações 19 posições 8, 9 comunicar uma posição em falta 9 comunicar uma posição fechada 9 posições guardadas 12–13 proteger o dispositivo 39 próxima curva 18

#### R

recalcular rotas 15 registar o dispositivo 6 registo de viagem 17, 39 relatório de quilometragem 27 relógio mundial 30 remover o suporte de montagem 40 resolução de problemas 42 restaurar dados de viagem 19 posição casa 11 velocidade máxima 19 rotas parar 15 todo-o-terreno 17, 37

#### S

sem som chamada telefónica 22 Serviços Live da Garmin 25 serviços nas proximidades 19 siga para casa 11 sinais de satélite 6 software versão 39 Т

teclado 7 modo de idioma 7 tecnologia Bluetooth 20-48 definições 37 emparelhar com o telefone 20 emparelhar um dispositivo de áudio 21 nome amigável 37 Trajecto para Cima 17 trânsito 32-48 activar uma subscrição 34, 38 adicionar subscrições de trânsito 38 ícones 33 incidentes 33 receptor 33 trafficTrends 38 transportes públicos elementos a evitar 15, 20 mapas de cidade 20 ΤV alterar a região 24 antenas 23 áudio 25 formato do ecrã 24 gravar 24 saída 25 ver TV digital 23

#### U

unidades de medida, converter 31 USB 42

#### ۷

vista de mapa em 2D, 3D 17 visualização de bifurcações 18 volume ajustar 6 misturador de áudio 6

## www.garmin.com/support

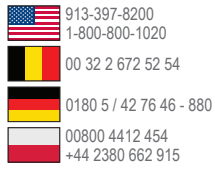

#### Garmin International, Inc.

1200 East 151st Street Olathe, Kansas 66062, EUA

#### Garmin (Europe) Ltd.

Liberty House, Hounsdown Business Park, Southampton, Hampshire, SO40 9LR, Reino Unido

#### **Garmin Corporation**

No. 68, Zangshu 2nd Road, Xizhi Dist. New Taipei City, 221, Taiwan (R.C.)

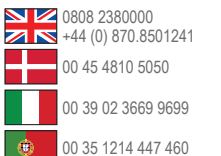

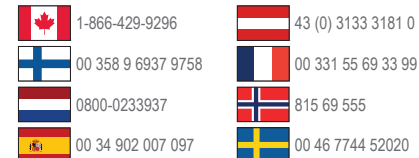

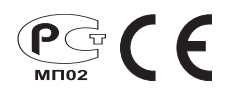